## Briefing werking www.Euregiolocator.eu

Hoe werkt de Euregiolocator concreet:

www.euregiolocator.eu

- Bovenin rechts Nederlands vlagje aanklikken
- In scherm op de knop drukken 'naar de Euregiolocator'
- Als je wil zoeken binnen een bepaalde sector, moet deze sector aangevinkt staan
- Het systeem werkt met real time zoekopdrachten in de database: dat zorgt ervoor dat zodra je een woord of NACE code typt, het systeem begint met zoeken en naarmate je verder typt, de resultaten preciezer worden

## Voorbeeld 1:

Je bent een bedrijf dat verf produceert. Momenteel koop je je pigment in uit China en wil nagaan of er producenten dichterbij huis zijn.

Je zou dan alle sectoren kunnen uitvinken behalve chemie. Vervolgens kan je de pinpoint aanklikken en zie je wat het betreffende bedrijf doet en kan je hun website aanklikken.

## Voorbeeld 2:

Je bent een handelaar in autobanden en je handelt in merken die vanuit Oost Europa worden aangeleverd.

Je zou dan kunnen zoeken op NACE code: 22.11 (producenten van banden)

(zorg ervoor dat alle sectoren aangevinkt blijven indien je niet weet tot welke sector deze bedrijven behoren)

Vervolgens zie je dat er in Belgisch Limburg en in NordRhein Westphalen 2 producenten (Bandag en Continental) zijn van banden met wie je een samenwerkingsrelatie zou kunnen onderzoeken.

(Een beperking van zoeken op NACE code is dat je moet weten wat de precieze code is. Hiertoe is de lijst van codes opgenomen via link naast het zoekveld.)

## Voorbeeld 3:

Je hebt wel eens van het bedrijf Van de Kreeke gehoord en wil nagaan waar ze gevestigd zijn.

Hiertoe kan je de naam Van de Kreeke invoeren in het invoerveld. Zorg ervoor dat alle sectoren aangevinkt zijn.

Vervolgens verschijnen op de kaart de 2 vestigingen van Van de Kreeke